## Guide to Backup or Restore Email Data

Backup your file in .pst file by following the step mentioned below :-

1. Select File Menu > Open & Export > Import/Export.

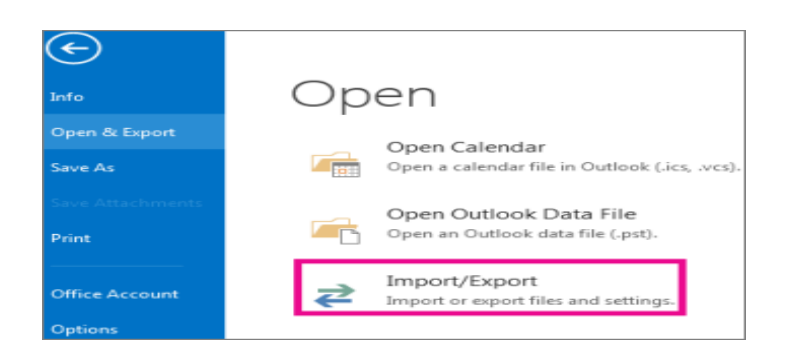

2. Select Export to a file, and then select Next.

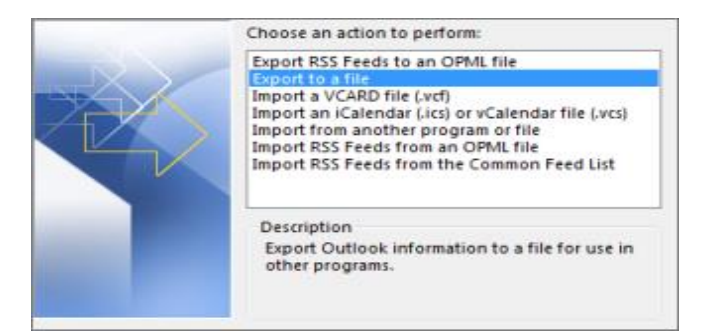

3. Select Outlook Data File (.pst), and select Next.

|   | Greate a file of type:  |
|---|-------------------------|
|   | Duttook Data File Losti |
| - | < Back Next > Cancel    |

4. Select the mail folder you want to back up and select **Next** 

(Inbox, sent folders are mandatory to backup, however you can add other folders also)

| Export Outlook Data File |                                                                                                    | ×      |
|--------------------------|----------------------------------------------------------------------------------------------------|--------|
|                          | Select the folder to export from:<br>asif.habib@au.edu.pk<br>bbox (123)<br>Drafts [2]<br>Sent items<br>Deleted items (82)<br>Archive<br>Calendar<br>RE Contacts<br>Conversation History<br>Detected Items<br>Journal |        |
|                          | ✓ Include subfolders                                                                                                    | Filter |
|                          | < Back Next >                                                                                                    | Cancel |

5. Choose a location and name for your backup file, and then select **Finish**.

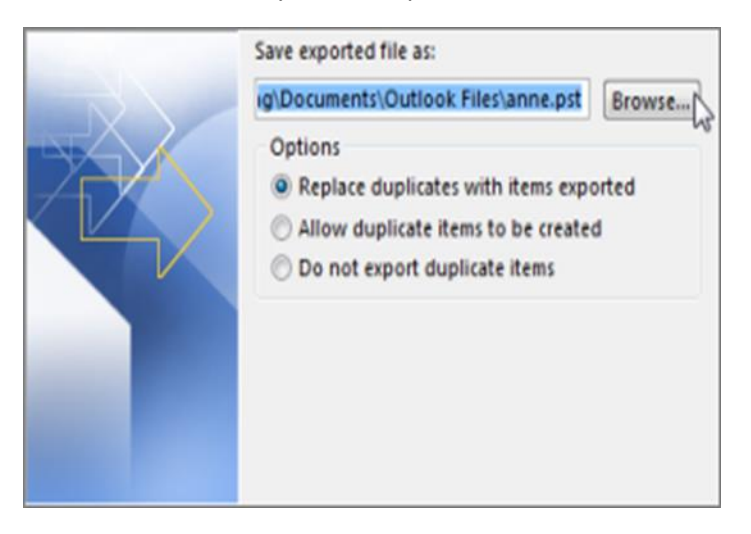

## b) Restore Emails from an Outlook Backup .pst file.

1. At the top of your Outlook ribbon, select File.

| 6            |                | 1            | 2                                 |         |        |             |                |                                        |                                  |
|--------------|----------------|--------------|-----------------------------------|---------|--------|-------------|----------------|----------------------------------------|----------------------------------|
| File         | Но             | me           | Send /                            | Receive | Folder | View        | ♀ Tell me what | you want to do                         |                                  |
| New<br>Email | New<br>Items * | €¢  <br>≧≊ ( | gnore<br>Clean Up<br><b>unk ~</b> | Delete  | Reply  | Reply Forwa | Meeting        | Move to: ?<br>Team Email<br>Create New | 🕞 To Manager<br>🛱 Reply & Delete |
| N            | ew             |              | Delet                             | le      |        | Respon      | ıd             | Q                                      | uick Steps                       |

2. Select Open & Export > Import/Export. This starts the Import/Export wizard.

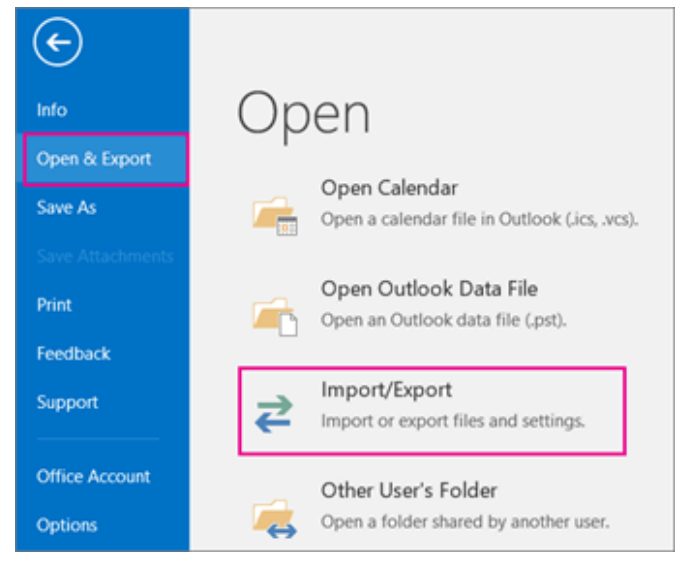

3. Select Import from another program or file, click Next.

| Choose an action to perform:                                                                                                    |  |
|----------------------------------------------------------------------------------------------------|--|
| Export RSS Feeds to an OPML file<br>Export to a file<br>Import a VCARD file (vcf)<br>Import an iCalendar (.ics) or vCalendar file (.vcs) |  |
| Import RSS Feeds from an OPML file<br>Import RSS Feeds from the Common Feed List                                                         |  |
| Description<br>Import data from other files, such as Outlook<br>data files (PST) and text files.                                         |  |

- 4. Select Outlook Data File (.pst) and click Next.
- 5. Browse to the .pst file you want to import. Under Options, choose how you want to deal with emails and contacts, then choose **Next.**

| In | nport Outlook Data File                                                                                                    |
|----|----------------------------------------------------------------------------------------------------|
|    | File to import<br>vef\Documents\Outlook Files\backup.pst Browse<br>Options<br>Replace duplicates with items imported<br>Allow duplicates to be created<br>Do not import duplicates |
|    | < Back Next > Cancel                                                                                                    |

- 6. If a password was assigned to the Outlook Data File (.pst), enter the password and then click OK.
- 7. If you're importing the contents of your .pst file into your Microsoft 365 mailbox, choose that mailbox here.

| Select the folder to import from:                                             |                  |
|-------------------------------------------------------------------------------|------------------|
| <ul> <li>Include subfolders</li> <li>Import items into the current</li> </ul> | Filter<br>folder |
| asif@au.edu.pk                                                                | v and er in:     |

8. Click Finish. Outlook will start importing the contents of your .pst file immediately. When the progress box disappears, the import is **finished**.